## Портативный осциллограф JINHAN серии JDS30

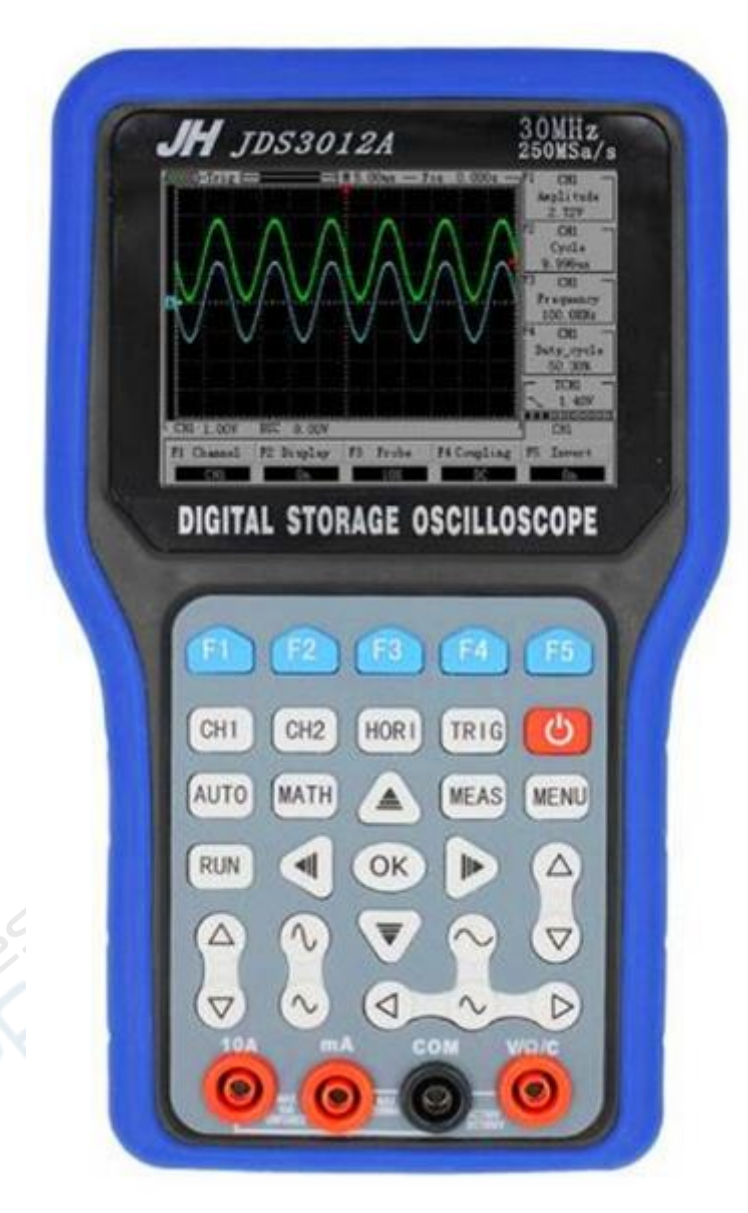

### Руководство по эксплуатации

#### Содержание

| 1. Описание элементов                         |  |
|-----------------------------------------------|--|
| 2. Эксплуатация                               |  |
| 2.1. Автоматические измерения                 |  |
| 2.2. Система вертикального отклонения         |  |
| 2.3. Настройка горизонтальной развертки7      |  |
| 2.4. Управление системой запуска (триггером)7 |  |
| 2.5. Курсорные измерения                      |  |
| 2.6. Математические операции                  |  |
| 3. Генератор сигналов                         |  |
| 4. Функции мультиметра                        |  |

#### 1. Описание элементов

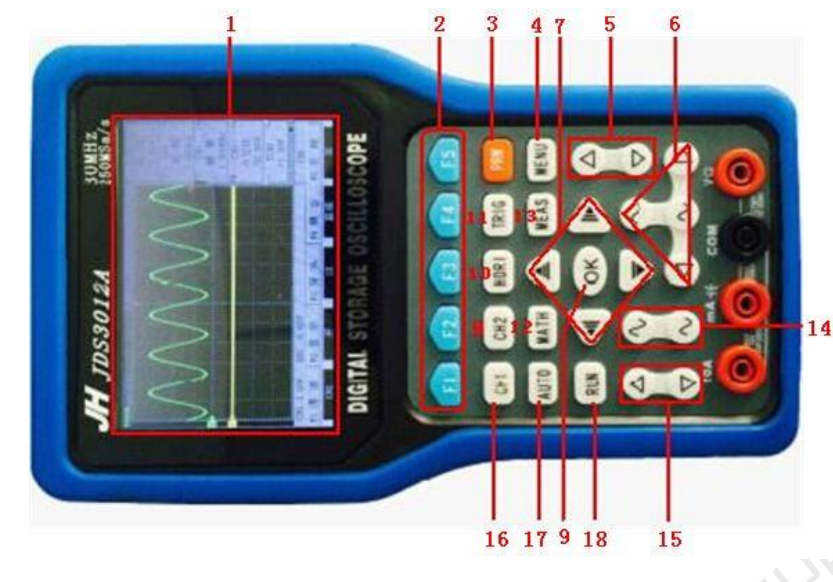

Рисунок 1-1

#### Описание функций элементов управления:

- 1. Дисплей;
- 2. F1-F5: многофункциональные кнопки;
- 3. PRW: вкл./выкл. питания;
- 4. МЕЛU: вход в меню;
- 5. Регулировка порога срабатывания триггера;
- 6. Временная база и горизонтальное смещение;
- 7. Кнопки управления курсором;
- 8. СН2: меню канала 2;
- 9. ОК: подтверждение выбора;

- 10. HORI: меню HORI;
- 11. TRIG: меню TRIG;
- 12. МАТН: меню МАТН;
- 13. MEAS: меню измерений;
- 14. Регулировка амплитуды;
- 15. Регулировка горизонтального положения;
- 16. СН1: меню канала 1;
- 17. АUTO: автоматическая настройка;
- 18. RUN: запуск/остановка измерений.

Интерфейс дисплея (рисунок 1-2):

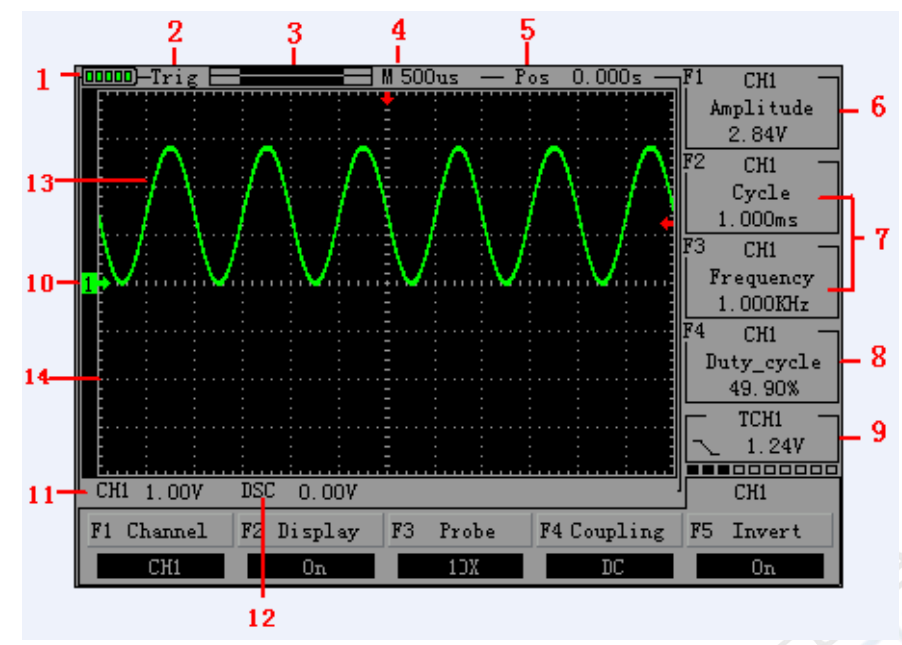

Рисунок 1-2

#### Описание интерфейса осциллографа:

- 1. Индикатор питания;
- 2. Триггер;
- 3. Текущий сигнал в ячейке памяти;
- 4. Временная база;
- 5. Время ожидания триггерного сигнала;
- 6. Амплитуда;
- 7. Период и частота сигнала;

- 8. Коэффициент заполнения;
- 9. Значение триггера;
- 10. Канал 1;
- 11. Масштаб по напряжению для канала 1;
- 12. Относительное смещение по горизонтали;
- 13. Сигнал;
- 14. Сетка.

#### 2. Эксплуатация

#### 2.1. Автоматические измерения

Портативный цифровой запоминающий осциллограф JHJDS30 оснащен функцией автоматической настройки. Осциллограф автоматически настраивает масштабы по осям времени и напряжения, а также значения пороговых напряжений для наилучшего отображения формы сигнала.

Автоматический режим запускается кнопкой "AUTO".

- При наличии сигналов по нескольким каналам в качестве источника триггерного сигнала используется канал с наименьшей частотой сигнала.
- При отсутствии сигнала подключите источник сигнала к каналу 1 и нажмите кнопку "AUTO".

#### 2.2. Система вертикального отклонения

Портативный цифровой запоминающий осциллограф JHJDS30 позволяет использовать независимые настройки для каждого отдельного канала. Меню настройки канала отображается внизу экрана, переключение между каналами осуществляется кнопками CH1 (канал 1) и CH2 (канал 2).

Изменение настроек каналов CH1 и CH2 осуществляется следующим образом:

- 1. Нажмите СН1 (канал 1) или СН2 (канал 2) для выбора необходимого канала.
- 2. Нажмите F1-F5 для выбора необходимого параметра.

#### Меню СН1:

| CH1 1.00V | DSC 0.00V  |          | 8           | 1  | CH1    |
|-----------|------------|----------|-------------|----|--------|
| 1 Channel | F2 Display | F3 Probe | F4 Coupling | F5 | Invert |
| CH1       | On         | 10X      | DC          |    | On     |

#### Меню СН2:

| L CH1 1.00V | DSC 0.00V  |         | 1         | CH2       |
|-------------|------------|---------|-----------|-----------|
| F1 Channel  | F2 Display | F3 Gear | F4 Retain | F5 Invert |
| CH2         | On         | X1      | 000       | Off       |

|                 |           | Рисунок 2-1. Меню для каналов 1 и 2.                   | S.C. |
|-----------------|-----------|--------------------------------------------------------|------|
|                 |           |                                                        |      |
| Таблица 2-1. Ог | исание эл | ементов меню каналов.                                  |      |
| F1 Channel      | CH1       | канал 1                                                |      |
|                 | CH2       | канал 2                                                |      |
| F2 Display      | on        | Отобразить осциллограмму                               |      |
|                 | off       | Не отображать осциллограмму                            |      |
|                 | 1X        | Коэффициент затухания датчика для правильной настройки |      |
| F3 Probe        | 10X       | коэффициента вертикального отклонения.                 |      |
|                 | 100X      | _ Доступны три значения: 1X, 10X, 100X                 |      |
| F4 Coupling     | ac        | Убрать постоянную составляющую сигнала                 |      |
|                 | dc        | Не убирать постоянную составляющую сигнала             |      |
| F5 Invert       | on        | Включить инвертирование                                |      |
|                 | off       | Отключить инвертирование                               |      |

#### 1. Настройка режима фильтрации входного сигнала

Продемонстрируем пример, когда необходимо измерить сигнал переменного тока на канале 1 (СН1).

• В приведенном примере в канал СН1 подается сигнал с постоянной составляющей.

С помощью кнопки "F4" выберите для канала "CH1" настройку АС. В данном случае будет проходить только переменная составляющая сигнала, а постоянная составляющая сигнала будет отфильтровываться. Сигнал будет иметь вид, приведенный на рисунке 2-2.

• С помощью кнопки "F4" выберите для канала "CH1" настройку DC.

В данном случае постоянная составляющая сигнала отфильтровываться не будет, а сигнал будет иметь вид, изображенный на рисунке 2-3.

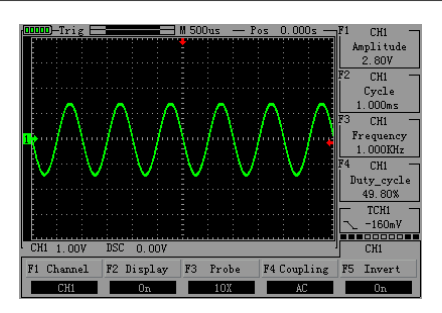

Рисунок 2-2. Режим фильтрования постоянного тока.

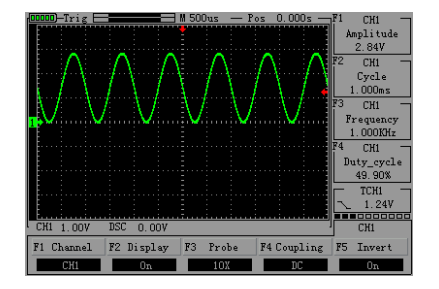

Рисунок 2-3. Режим «открытого» для постоянного тока входа.

#### 2. Настройка коэффициента затухания

Если коэффициент затухания равен X10, для входного канала необходимо установить коэффициент 10X, чтобы предотвратить возникновение возможной погрешности измерений.

Нажмите клавишу CH1 или CH2, после чего нажмите F3 для выбора необходимого параметра. Установленное значение будет сохранено до следующего изменения. На рисунке 2-4 приведен пример, когда для канала "CH1" установлено значение 10х.

#### 3. Инвертирование осциллограммы

• Нажмите кнопки "CH1"→"F5" для инвертирования осциллограммы. Пример инвертирования приведен на рисунке 2-5.

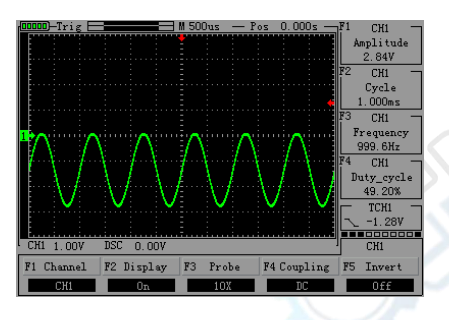

Рисунок 2-4. Коэффициент затухания датчика равен 10 х.

# POURD-Trig # 500us - Fs 0.000s -Fi CHI Applitude 2.64V 22 CHI Cycle 1.000s 10.0005

Рисунок 2-5. Инвертирование осциллограммы.

#### 4. Регулировка масштаба по вертикали

Диапазон регулировки масштаба по вертикали составляет от 100 мВ / деление до 50 В / деление с шагом 1-2-5 для датчика 10Х, от 10 мВ / деление до 5 В / деление для датчика 1Х, от 1 В / деление до 500 В / деление для датчика 100Х. Приведем пример для канала СН1:

- На рисунке 2-6 приведен пример, когда установлен масштаб 2 В / деление, коэффициент датчика равен 1
   х. Нажмите кнопку " , для регулировки масштаба или кнопку " , для перемещения осциллограммы вверх или вниз.
- При установке масштаба 1 В / деление, осциллограмма примет вид, приведенный на рисунке 2-7.
- При перемещении осциллограммы вниз, осциллограмма примет вид, приведенный на рисунке 2-8.

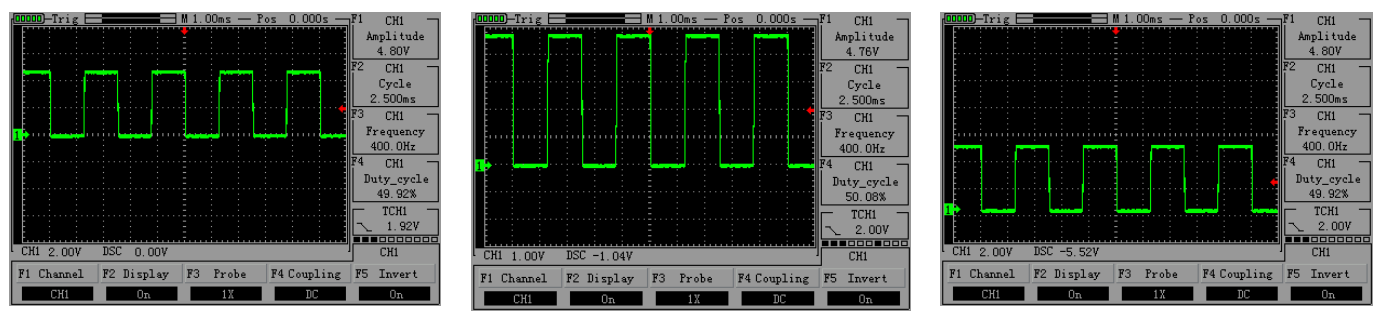

Рисунок 2-6

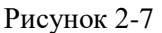

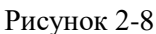

#### 2.3. Настройка горизонтальной развертки

Настройка основной развертки, управление системой запуска, выбор фрагмента осциллограммы являются операциями работы с временной разверткой осциллограммы. Изменение горизонтального масштаба влечет за собой сжатие или расширение осциллограммы относительно центра экрана. Также возможно изменить горизонтальное положение относительно точки запуска измерений.

- Временная база (TIME/DIV). С помощью кнопок управления можно изменять временную базу для временных периодов.
- Используйте кнопки " 🖄 " для изменения масштаба и увеличения/уменьшения осциллограммы.

Для прекращения регистрации сигнала нажмите кнопку «RUN», см. рис 2-9, 2-10.

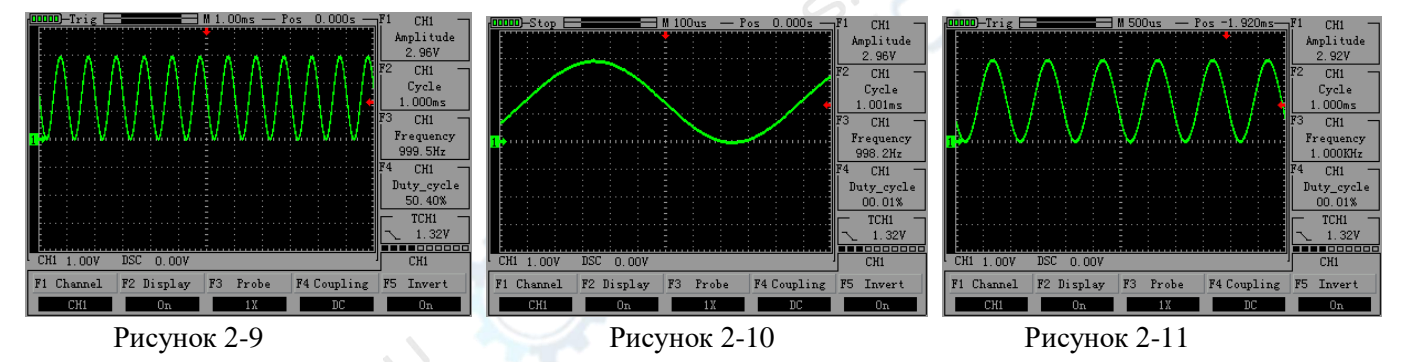

• Кнопки " 🕢 D " позволяет отрегулировать горизонтальное положение осциллограммы. Амплитуда изменяется в соответствии с изменениями временной базы, см. рис. 2-11.

#### 2.4. Управление системой запуска (триггером)

Система запуска определяет условия, при которых осциллограф начинает регистрировать данные и отображать осциллограммы. При правильной настройке осциллограф отображает информативные осциллограммы, несмотря на наличие нестабильного сигнала. Кнопка управления триггером:

Управление триггером.

```
TRIG
```

- Trigger: режим запуска по фронту или спаду.
- Edge Trigger: когда фронт или спад достигает установленного уровня, система запуска срабатывает. Таким образом, если установлен режим "Edge", запуск происходит при появлении переднего или заднего фронта.

Таблица 2-2. Меню настройки запуска по фронту или спаду

| Source | CH1 | Источник сигнала для триггера — канал СН1. |
|--------|-----|--------------------------------------------|
|        | CH2 | Источник сигнала для триггера — канал CH2  |
| Slope  | up  | Срабатывание по переднему фронту           |

|           | down      | Срабатывание по заднему фронту                                                 |
|-----------|-----------|--------------------------------------------------------------------------------|
| Triggered | automatic | Возможность определения условий срабатывания триггера при отсутствии сигналов. |
|           | normal    | Снятие осциллограммы при срабатывании триггера                                 |
|           | single    | Однократное снятие осциллограммы при срабатывании триггера, затем остановка.   |

#### Порядок работы:

#### Настройка источника:

1. Для входа в меню настройки триггера нажмите "TRIG", после чего нажмите "F1", чтобы выбрать канал "CH1" или "CH2".

Настройка уровня срабатывания триггера.

2. Нажмите кнопку "СН1", затем с помощью кнопок " 🔽 " отрегулируйте положение метки в нижней левой

панели канала 1. Нажмите "TRIG" и отрегулируйте положение стрелки триггера кнопками " 🗹 " для установки порогового напряжения срабатывания триггера.

#### Выбор типа фронта для срабатывания триггера:

- 3. Нажмите кнопку "F3" для выбора переднего ("up") или заднего ("down") фронта. Настройка режима работы триггера:
- 4. Нажмите "F4" для переключения между режимами "automatic" (автоматический), "normal" (нормальный) или "single" (однократный), см. рис 2-12, 2-13.

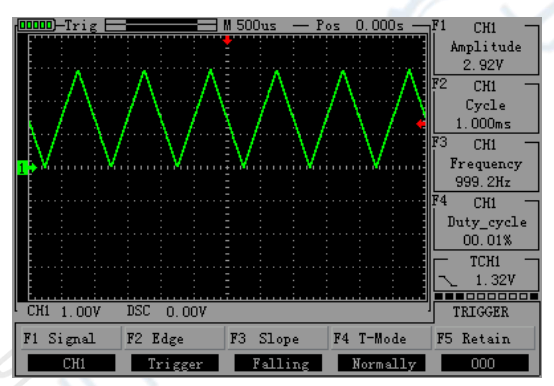

Рисунок 2-12. Нормальный режим.

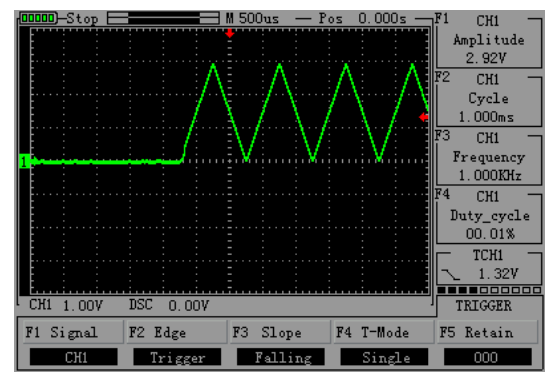

Рисунок 2-13. Однократный режим.

#### 2.5. Курсорные измерения

Положение курсора X или Y может быть выставлено вручную. Пользователю отображаются значения времени и напряжения для текущего положения курсора. Ручное перемещение курсора осуществляется следующим образом:

- Первым делом необходимо выбрать канал источника сигнала. Нажмите кнопки "HORI"→"F2" для выбора канала (настройка для CH1).
- Нажмите "F1" для переключения между параметрами "time" (время), "voltage" (напряжение) и "off" (выключено).
- Кнопками "▼", "▲ ", " ▶ ", " ◀ " отрегулируйте положение курсора, см. рис. 2-14 и 2-15.

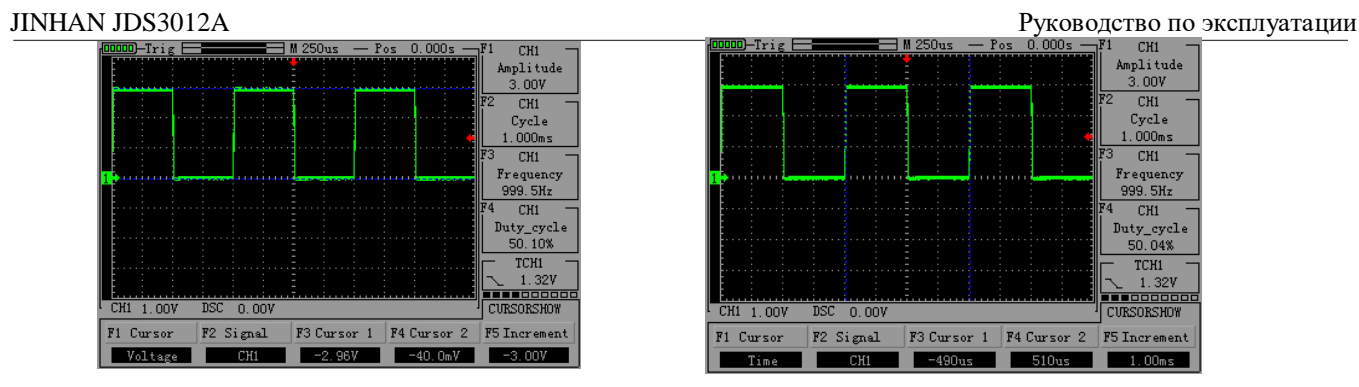

Рисунок 2-14

Рисунок 2-15

#### 2.6. Математические операции

Данная функция позволяет отображать результат суммирования или вычитания осциллограмм по каналам CH1 и CH2.

| Габлица 2-3. Меню математических операции | Таблица 2-3 | . Меню | математических | операций. |
|-------------------------------------------|-------------|--------|----------------|-----------|
|-------------------------------------------|-------------|--------|----------------|-----------|

| Пункт меню | Параметр   | Инструкции                                            |
|------------|------------|-------------------------------------------------------|
| D: 1       | 0          |                                                       |
| Display    | On или off | Показывать/не показывать осциллограмму                |
| Operation  | CH1+CH2    | Осциллограмма по каналу 1 + Осциллограмма по каналу 2 |
|            | CH1-CH2    | Осциллограмма по каналу 1 - Осциллограмма по каналу 2 |
|            | CH2-CH1    | Осциллограмма по каналу 2 - Осциллограмма по каналу 1 |

• Нажмите кнопку "МАТН", затем нажмите кнопку "F2" для включения отображения осциллограммы ("on"), после чего кнопкой "F3" выберите режим работы.

**Примечание:** данная функция работает только на двухканальных осциллографах (JHJDS3022A/3022E/3062A/3102A).

#### 3. Генератор сигналов

#### Работа с генератором сигналов

- Выбор режима генератора сигналов: после загрузки нажмите "F2" и выберите "Signal generator"; также можно зажать кнопку "MENU" в меню выбора интерфейса, когда осциллограф находится в любом из режимов работы, после чего выбрать пункт "Generator" кнопкой "F2".
  - После входа в режим генератора сигнала работа с ним осуществляется следующим образом:
  - 1. Выберите необходимую форму сигнала кнопкой "F1", после чего нажмите кнопку "ОК" для подтверждения выбора.
  - 2. Установите частоту: нажмите "F2", затем кнопками " ▲ ▼ ◀ ▶ " отрегулируйте частоту, после чего нажмите кнопку "ОК" для подтверждения выбора.
  - 3. Установите амплитуду: нажмите "F3", затем кнопками " ▲ ▼ **4 ▶** " установите амплитуду, после чего нажмите кнопку "ОК" для подтверждения выбора.
  - 4. Установите смещение: нажмите "F4", затем кнопками " ▲ ▼ ◀ ▶ " установите смещение, после чего нажмите кнопку "ОК" для подтверждения выбора.
  - 5. Коэффициент заполнения: нажмите "F5", затем кнопками "▲ ▼ **④** ▶ " установите коэффициент заполнения, после чего нажмите кнопку "ОК" для подтверждения выбора.
- После настройки параметров сигнала на осциллографе можно наблюдать осциллограмму генерируемого сигнала. На рисунке 3-1 приведен пример для треугольного импульса со смещением "+ 2.00", амплитудой "3 V", и частотой 10 кГц.

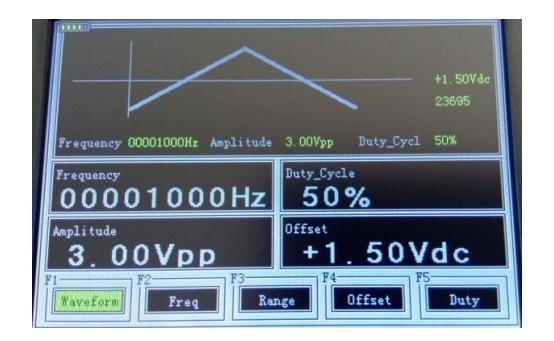

Рисунок 3-1

#### 4. Функции мультиметра

|            | I NCYHOK 3-1                                                              |
|------------|---------------------------------------------------------------------------|
| 4. Функі   | ции мультиметра                                                           |
| Таблица 4- | 1. Описание кнопок управления мультиметром                                |
| Кнопки     | Описание                                                                  |
| F1         | Измерение напряжения АС или DC (выбор режима АС или DC)                   |
| F2         | Измерение тока AC или DC, A (выбор режима AC или DC)                      |
| F3         | Измерение тока AC или DC, мА (выбор режима AC или DC)                     |
| F4         | Режим прозвонки "on-off", режим измерения емкости "capacity"              |
| F5         | Режим измерения сопротивления "resistance", режим проверки диодов "diode" |
| RUN        | Запуск мультиметра/ (HOLD)                                                |
|            | Ручной режим, данной кнопкой выбирается диапазон измерений                |
| AUTO       | Автоматический режим                                                      |

#### 1. Измерение напряжения АС/DC

Подключите черный щуп к разъему "com ", красный щуп – к разъему "VΩ". 1.

2. Зажмите кнопку "PRW" в ScopeMeter во время загрузки, после чего нажмите кнопку "F5" для перехода в режим мультиметра (либо зажмите кнопку "MENU" в любом режиме работы устройства, после чего нажмите кнопку "F5").

Кнопкой "F1" выберите режим "ac voltage" или "dc voltage". 3.

4. Подсоедините щупы к измеряемому источнику напряжения, на экране будут отображаться измеренные значения.

Полярность может быть определена по значению на экране, по умолчанию активирован автоматический выбор диапазона "automatic".

#### 2. Измерение тока DC или AC

1. Нажмите "F2" или "F3" для выбора необходимого диапазона измерений.

Подключите черный щуп к разъему "com ", красный щуп — к разъему "mA" (максимальный ток для 2. данного разъема: 600 мА).

3. Подсоедините щупы к измеряемому источнику тока, на экране будут отображаться измеренные значения.

Примечание: если диапазон значений тока для измеряемого сигнала неизвестен, выберите режим измерения тока DC или AC в амперах кнопкой "F2".

#### 3. Прозвонка цепи

- 1. Подключите черный щуп к разъему "com ", красный щуп к разъему "VΩ".
- 2. Выберите режим "on-off" кнопкой "F4".
- 4. При сопротивлении цепи менее 30 Ом подается звуковой сигнал.

#### 5. Измерение емкости

- 1. Подключите черный щуп к разъему "com ", красный щуп к разъему "VΩ".
- 2. Выберите режим "capacity" кнопкой "F4".
- 3. Подсоедините щупы к двум выводам конденсатора на 30 секунд, после чего на дисплее устройства отобразится измеренное значение.

#### 5. Измерение сопротивления

- 1. Подключите черный щуп к разъему "com ", красный щуп к разъему "VΩ".
- 2. Выберите режим "resistance" кнопкой "F5".
- 3. Подсоедините щупы к двум выводам резистора, измеренное значение отобразится на дисплее. Диапазон измерений может быть установлен вручную.

#### 6. Проверка диодов

- 1. Подключите черный щуп к разъему "com ", красный щуп к разъему "VΩ".
- 2. Выберите режим "diode" кнопкой "F5".
- 3. Подсоедините щупы к обоим выводам диода или измеряемой линии, измеренное значение отобразится на дисплее (значение падения напряжения на диоде)

Примечание 1: В режиме вольтметра щуп осциллографа не должен быть заземлен!

Примечание 2: При необходимости выберите правильный диапазон и повторите измерение!